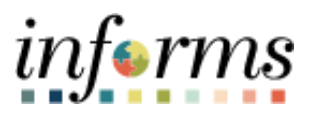

## **Miami-Dade County**

Labor Distribution Report – Job Aid

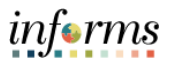

## DESCRIPTION

This job aid will show the steps how to run the Labor Distribution Report in INFORMS Financials.

## LABOR DISTRIBUTION REPORT – JOB AID

| Step | Action                                                                                                    |  |  |  |  |  |  |  |
|------|----------------------------------------------------------------------------------------------------|--|--|--|--|--|--|--|
| 1.   | <ul> <li>Log into INFORMS.</li> <li>Navigate to BI Publisher Query Report Scheduler to obtain the Labor<br/>Distribution Report: Finance/Supply Chain &gt; Finance &amp; Accounting &gt; GL<br/>WorkCenter.</li> </ul>                                                                    |  |  |  |  |  |  |  |
| 2.   | <ul> <li>On the left-hand navigation, go down to Reports/Process, under Ad Hoc Reports, select <b>BI Publisher Query Report Scheduler</b>.</li> <li>If you do not have a run control, select Add a new value and enter a descriptive name for the report.</li> <li>Select Add.</li> </ul> |  |  |  |  |  |  |  |
|      |                                                                                                    |  |  |  |  |  |  |  |
|      | ✓ My Work           Query Report Scheduler                                                                                                    |  |  |  |  |  |  |  |
|      | Journal Processing                                                                                                    |  |  |  |  |  |  |  |
|      | Exceptions V Run Control ID Labor_Dist_Report                                                                                                    |  |  |  |  |  |  |  |
|      | ✓ Links                                                                                                    |  |  |  |  |  |  |  |
|      | Commitment Control                                                                                                    |  |  |  |  |  |  |  |
|      | Manage and Monitor Journals                                                                                                    |  |  |  |  |  |  |  |
|      | Other Links                                                                                                    |  |  |  |  |  |  |  |
|      | → Queries                                                                                                    |  |  |  |  |  |  |  |
|      | Query Manager                                                                                                    |  |  |  |  |  |  |  |
|      | My Queries 🗸                                                                                                    |  |  |  |  |  |  |  |
|      | ✓ Reports/Processes                                                                                                    |  |  |  |  |  |  |  |
|      | Ad Hoc Reports                                                                                                    |  |  |  |  |  |  |  |
|      | BI Publisher Query Report Scheduler                                                                                                    |  |  |  |  |  |  |  |
|      | Query Viewer                                                                                                    |  |  |  |  |  |  |  |
|      | Schedule Query                                                                                                    |  |  |  |  |  |  |  |
|      |                                                                                                    |  |  |  |  |  |  |  |

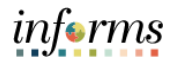

|    | For Data Source Type select Query.                                                    |  |  |  |  |  |  |  |  |  |
|----|---------------------------------------------------------------------------------------|--|--|--|--|--|--|--|--|--|
|    | • For Report Name select MD GL0506 LBR DIST                                           |  |  |  |  |  |  |  |  |  |
|    |                                                                                       |  |  |  |  |  |  |  |  |  |
|    | • Under Parameters, enter your criteria.                                              |  |  |  |  |  |  |  |  |  |
|    | <ul> <li>Accounting Date = Pay Date</li> </ul>                                        |  |  |  |  |  |  |  |  |  |
|    | <ul> <li>% stands for wildcard</li> </ul>                                             |  |  |  |  |  |  |  |  |  |
|    |                                                                                       |  |  |  |  |  |  |  |  |  |
|    | If you wish to look at an entire business unit, you can enter XX%,                    |  |  |  |  |  |  |  |  |  |
|    | where XX stands for the 2-character Business Unit.                                    |  |  |  |  |  |  |  |  |  |
|    |                                                                                       |  |  |  |  |  |  |  |  |  |
|    | • Select Save.                                                                        |  |  |  |  |  |  |  |  |  |
|    | • Select <b>Run</b> .                                                                 |  |  |  |  |  |  |  |  |  |
|    |                                                                                       |  |  |  |  |  |  |  |  |  |
|    | Query Report Scheduler                                                                |  |  |  |  |  |  |  |  |  |
|    | Run Control ID Labor Dist Report Annual Report Manager Process Monitor                |  |  |  |  |  |  |  |  |  |
|    |                                                                                       |  |  |  |  |  |  |  |  |  |
| 3  | Language English                                                                      |  |  |  |  |  |  |  |  |  |
| 5. | Report Definition                                                                     |  |  |  |  |  |  |  |  |  |
|    | Data Source Type Query                                                                |  |  |  |  |  |  |  |  |  |
|    |                                                                                       |  |  |  |  |  |  |  |  |  |
|    | Report Name MD_GLR506 Q RPT-GL-506 Labor Distribution                                 |  |  |  |  |  |  |  |  |  |
|    | Template ID MD_GLR506_1                                                               |  |  |  |  |  |  |  |  |  |
|    | RPT-GL-506 Labor Distribution                                                         |  |  |  |  |  |  |  |  |  |
|    | Template As Of Date Channel                                                           |  |  |  |  |  |  |  |  |  |
|    | Update Parameters                                                                     |  |  |  |  |  |  |  |  |  |
|    | Query Parameters                                                                      |  |  |  |  |  |  |  |  |  |
|    | ACCOUNTING DT 2022-07-29                                                              |  |  |  |  |  |  |  |  |  |
|    | DEPTID %                                                                              |  |  |  |  |  |  |  |  |  |
|    | FUND_CODE %                                                                           |  |  |  |  |  |  |  |  |  |
|    | OPERATING_UNIT %                                                                      |  |  |  |  |  |  |  |  |  |
|    |                                                                                       |  |  |  |  |  |  |  |  |  |
|    | Go to BIP Report Search                                                               |  |  |  |  |  |  |  |  |  |
|    | Rave Notify Update/Display                                                            |  |  |  |  |  |  |  |  |  |
|    | • Select either <b>PDF</b> or <b>XLS</b> under format (whichever is your preference). |  |  |  |  |  |  |  |  |  |
|    | Select OK                                                                             |  |  |  |  |  |  |  |  |  |
|    |                                                                                       |  |  |  |  |  |  |  |  |  |
|    | Process Scheduler Request ×                                                           |  |  |  |  |  |  |  |  |  |
|    | Help                                                                                  |  |  |  |  |  |  |  |  |  |
|    |                                                                                       |  |  |  |  |  |  |  |  |  |
|    | User ID E336 Run Control ID Labor_Dist_Report                                         |  |  |  |  |  |  |  |  |  |
|    |                                                                                       |  |  |  |  |  |  |  |  |  |
|    | Server Name Run Date 06/10/2022                                                       |  |  |  |  |  |  |  |  |  |
|    | Recurrence Run Time 10:59:45AM Reset to Current Date/Time                             |  |  |  |  |  |  |  |  |  |
| 4. | Time Zone                                                                             |  |  |  |  |  |  |  |  |  |
|    | Process List                                                                          |  |  |  |  |  |  |  |  |  |
|    | Select Description Process Name Process Type *Type *Format Distribution               |  |  |  |  |  |  |  |  |  |
|    | BI Publisher Query Report PSXPQRYRPT BI Publisher Web VIXLS VI Distribution           |  |  |  |  |  |  |  |  |  |
|    |                                                                                       |  |  |  |  |  |  |  |  |  |
|    |                                                                                       |  |  |  |  |  |  |  |  |  |
|    |                                                                                       |  |  |  |  |  |  |  |  |  |
|    |                                                                                       |  |  |  |  |  |  |  |  |  |
|    | OK                                                                                    |  |  |  |  |  |  |  |  |  |
|    |                                                                                       |  |  |  |  |  |  |  |  |  |
|    |                                                                                       |  |  |  |  |  |  |  |  |  |

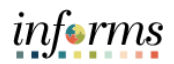

|    | Select Proc                                         | cess Monitor.                                                                                |                               |                                    |                       |                         |                        |         |  |  |
|----|-----------------------------------------------------|----------------------------------------------------------------------------------------------|-------------------------------|------------------------------------|-----------------------|-------------------------|------------------------|---------|--|--|
| 5. | Query Report Scheduler                              |                                                                                              |                               |                                    |                       |                         |                        |         |  |  |
|    | Run Control ID Labor_Dist_Report                    |                                                                                              |                               | Report Manager Process Monitor Run |                       |                         |                        | Run     |  |  |
|    | Language English                                    |                                                                                              |                               | Process Instance:277425            |                       |                         |                        |         |  |  |
|    | Report Definition                                   |                                                                                              |                               |                                    |                       |                         |                        |         |  |  |
|    | Data Source Type Query                              |                                                                                              |                               |                                    |                       |                         |                        |         |  |  |
|    | Report Name MD_GLR506 RPT-GL-506 Labor Distribution |                                                                                              |                               |                                    |                       |                         |                        |         |  |  |
|    | Templa                                              |                                                                                              | RPT-GL-506 Labor Distribution |                                    |                       |                         |                        |         |  |  |
|    | Template As Of                                      | 81                                                                                           |                               | Channel                            |                       |                         |                        |         |  |  |
|    | Select the                                          | • Select the <b>Refresh</b> button as needed until the Distribition Status = <b>Posted</b> . |                               |                                    |                       |                         |                        |         |  |  |
|    | Select Report Manager.                              |                                                                                              |                               |                                    |                       |                         |                        |         |  |  |
| 6. | Process List Server List                            | Process List Server List                                                                     |                               |                                    |                       |                         |                        |         |  |  |
|    | View Process Request For                            |                                                                                              |                               |                                    |                       |                         |                        |         |  |  |
|    | User ID E336 Q                                      | Туре                                                                                         | ✓ Last                        | ~                                  | 1 Days                | ~ Refresh               |                        |         |  |  |
|    | Server 🗸                                            | Name                                                                                         | Q Instance From               |                                    | Instance To           | Report Manage           |                        |         |  |  |
|    | Run Status                                          | Run Status 🔹 Distribution Status 🔹 🖾 Save On Refresh                                         |                               |                                    |                       |                         |                        |         |  |  |
|    | Process List                                        |                                                                                              |                               |                                    |                       |                         |                        |         |  |  |
|    | 町 Q                                                 |                                                                                              |                               | €                                  |                       |                         |                        |         |  |  |
|    | Select Instance Seq.                                | Process Type                                                                                 | Process Name                  | User                               | Run Date/Time         | Run Status              | Distribution<br>Status | Details |  |  |
|    | 277425                                              | BI Publisher                                                                                 | PSXPQRYRPT                    | E336                               | 08/10/2022 10:59:45AM | EDT Success             | Posted                 | Details |  |  |
|    | Select the Report hyperlink to view the report.     |                                                                                              |                               |                                    |                       |                         |                        |         |  |  |
|    |                                                     |                                                                                              |                               |                                    |                       |                         |                        |         |  |  |
|    |                                                     |                                                                                              |                               |                                    |                       |                         |                        |         |  |  |
|    | View Reports For                                    |                                                                                              |                               |                                    |                       |                         |                        |         |  |  |
|    | Folder V Instance to Refresh                        |                                                                                              |                               |                                    |                       |                         |                        |         |  |  |
| 7  | Name                                                | 1                                                                                            | Last V 1 Days V               |                                    |                       |                         |                        |         |  |  |
| 7. |                                                     |                                                                                              |                               |                                    |                       |                         |                        |         |  |  |
|    | Reports                                             |                                                                                              |                               |                                    |                       |                         |                        |         |  |  |
|    | □ C C C C C C C C C C C C C C C C C C C             |                                                                                              |                               |                                    |                       |                         |                        |         |  |  |
|    | Report Report Description                           |                                                                                              | ı F                           | Folder Name Con                    |                       | Completion<br>Date/Time | Report<br>ID           | Process |  |  |
|    |                                                     |                                                                                              |                               |                                    |                       |                         |                        |         |  |  |